A パスワードの設定を変更します。

1.アップルマーク→[システム環境設定]

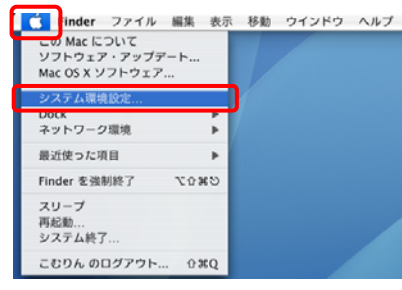

2.[ネットワーク]をクリック

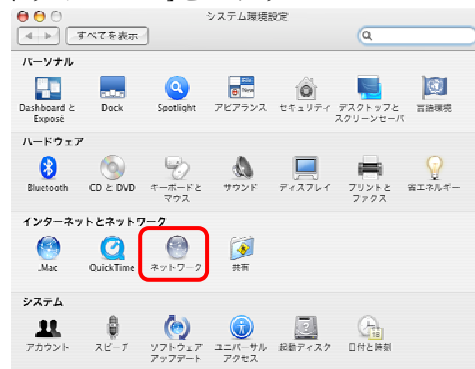

## 3.[内臓モデム]を選択

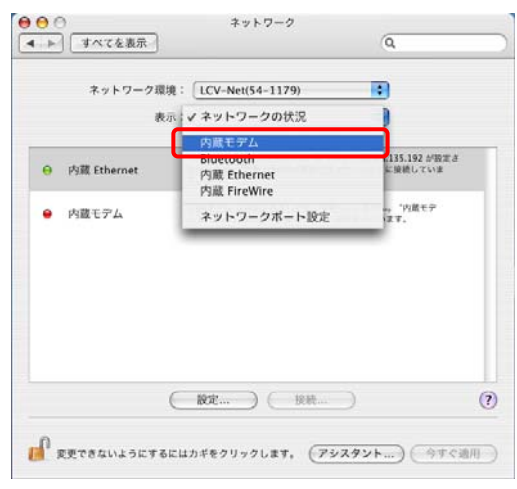

4. 「パスワード」に新パスワードを入力→[今すぐ適用]をクリック

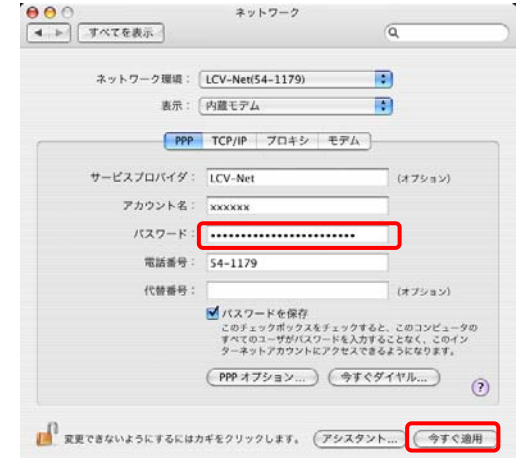

■設定方法の確認

接続できれば、設定完了です。

■設定を間違えてしまった場合

1.以下のような画面が表示されます。

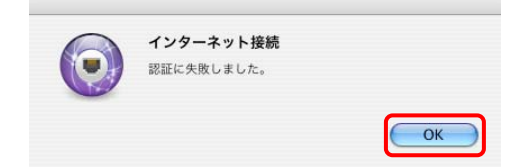

2.[OK]ボタンをクリックします。

3.パスワードを入力しなおし、再度接続をお試し下さい。